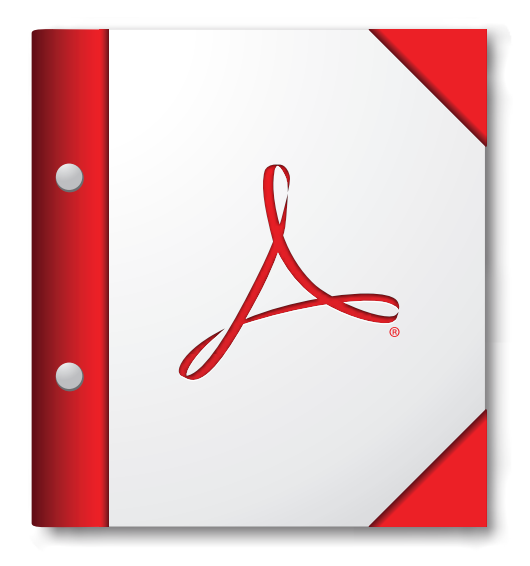

Nejlepších výsledků dosáhnete, když toto portfolio PDF otevřete v aplikaci Acrobat X či Adobe Reader X nebo novější.

Opatřete si Adobe Reader nyní!